## P360 Brukerveiledning

- 1. Gå til sak 22/01006 i <u>P360</u>
- 2. Last opp søknaden ved å trykke på **Velg eller dra filer hit**. Søknaden skal være i pdf.

| Støtte til innovativ undervisning 2022<br>Sak: 22/01006 |  |  |  |  |  |  |  |
|---------------------------------------------------------|--|--|--|--|--|--|--|
| Angi status Saksfunksjoner ∨                            |  |  |  |  |  |  |  |
| Dokumenter (0)<br>Lister dokumentene knyttet til saken  |  |  |  |  |  |  |  |
| Nytt dokument Velg eller dra filer hit                  |  |  |  |  |  |  |  |
| 🔦 Nr. Tittel Status på arbeidsflyt Planlagt             |  |  |  |  |  |  |  |
| Det er ingen elementer å vise i denne listen.           |  |  |  |  |  |  |  |
| Merknader (0)<br>Lister merknadene knyttet til saken    |  |  |  |  |  |  |  |
| Filer<br>Lister filene knyttet til saken                |  |  |  |  |  |  |  |
|                                                         |  |  |  |  |  |  |  |

3. Velg internt notat med oppfølging.

| Velg filte | er   Felles  Kun min org. enhet      |
|------------|--------------------------------------|
| 5.         | Kategori                             |
|            | Dokument inn                         |
|            | Dokument ut                          |
| 0          | Internt notat med oppfølging         |
| 0          | Internt notat/e-post uten oppfølging |
|            | Saksframlegg/innstilling             |
| 0          | Referat                              |

4. Fyll inn informasjon slik at det er likt som i skjermdumpen. Klikk på kontaktkortet for å velge Elisabeth Dyb som mottaker.

| Generelt * Kontakte | er Filer Eiendom Notater        |                                                                                                    |
|---------------------|---------------------------------|----------------------------------------------------------------------------------------------------|
| Prosjekt            |                                 | <ul> <li>✓</li> <li>Q</li> </ul>                                                                                                    |
| Eiendom             |                                 | <ul> <li>✓</li> <li></li> <li>&lt;</li></ul> |
| Tilgangskode *      | U - Ugradert 💌                  |                                                                                                    |
| Tilgangsgruppe *    | Public 🔹                        | 2 <u>2</u> 4                                                                                                    |
| Tittel *            | Søknad - navn - fakultet        |                                                                                                    |
| Valgt mottaker *    | Elisabeth Dyb                   |                                                                                                    |
| Mottaker            | Skriv her for å søke            | <ul><li>✓</li><li></li><li></li></ul>                                                                                                    |
| Kopi til            | Skriv her for å søke            | <ul> <li>✓</li> <li>Q</li> </ul>                                                                                                    |
| Forfallsdato        |                                 |                                                                                                    |
| Ansvarlig *         | Elisabeth Dyb - Læringssenteret | <ul> <li>✓</li> <li></li> <li>&lt;</li></ul> |
| Saksdokumentgruppe  | •                               | Ny gruppe                                                                                                    |
| Vis alle felter     | $\Box$                          |                                                                                                    |

Nytt dokument: Saksdokument

Fullfør Avbryt

Søknaden er lastet opp i P360. Nå skal du sende søknaden til godkjenning til dekan.
 Klikk på din søknad i listen. Velg Arbeidsflyt og send til godkjenning.

| Søknad - navn - fakultet<br>Saksdokument: 22/01234-5 |
|------------------------------------------------------|
| Arbeidsflyt V Ekspeder Dokumentfunksjoner V          |
| Filer (*)<br>Lister filene knyttet til dokumentet    |
|                                                      |
| ✓ Tittel                                             |
| Eksempel på opplasting i P360                        |

## 6. Klikk i den bittelille ruten nederst slik at du får opp alle felter.

Send til godkjenning

| Arbeidsflytinformasjon | Mottak    | ere    | Refer      | ransematerial | e |    |       |   |   |
|------------------------|-----------|--------|------------|---------------|---|----|-------|---|---|
| Tittel *               |           |        |            |               |   |    |       |   |   |
| Legg til mottakere *   | Skriv her | or å s | søke       |               |   |    | ~     | ٩ |   |
| Gruppe                 | Mine      |        | *          |               |   | •  |       |   |   |
| Legg til kopimottaker  | Skriv her | or å s | søke       |               |   |    | ~     | ٩ |   |
| Notat                  |           |        |            |               |   | 10 |       |   |   |
| Forfallsdato:          |           |        |            |               |   |    |       |   |   |
| Prioritet              | Standard  |        |            |               |   | •  |       |   |   |
| Tilgangsgruppe *       | Public    |        |            |               |   | •  |       |   |   |
| Dokumenter             | Skriv her | or å s | søke       |               |   |    | ~     | ٩ |   |
| Dokumentnr             | . Tit     | tel    |            |               |   |    | Slett |   |   |
| 22/01234-6             | Sø        | knad   | - navn - 1 | fakultet      |   |    | ×     | 合 | 4 |
| Vis alle felter        |           |        |            |               |   |    |       |   |   |
|                        |           |        |            |               |   |    |       |   |   |

Fullfør Avbryt

 Tittel skal være en beskrivende tekst til mottaker. I mottakerfeltet skriver du navnet til dekan og trykker Enter, eller søk opp personen ved å trykke på forstørrelsesglasset. Det kan være lurt å legge inn en forfallsdato for godkjenning. Fristen for å sende inn søknader er 2 mai.

? 2 ×

## Når informasjonen er fylt inn trykker du **Fullfør**.

Send til godkjenning

| Arbeidsflytinformasjon | Mott     | akere                                                                                                    | Referansemateriale                                                                                                    |     |       |   |   |
|------------------------|----------|----------------------------------------------------------------------------------------------------|----------------------------------------------------------------------------------------------------|-----|-------|---|---|
| Tittel *               | Godkjer  | nning av s                                                                                                    |                                                                                                    |     |       |   |   |
| Legg til mottakere *   | Navn til | l dekan                                                                                                    | <ul> <li>Image: A start of the start of the start of</li></ul>  | م ) |       |   |   |
| Gruppe                 | Mine     |                                                                                                    |                                                                                                    |     |       |   |   |
| Legg til kopimottaker  | Skriv he | er for å søl                                                                                                    | <ul> <li>Image: A second second s</li></ul> | م ] |       |   |   |
| Notat                  |          |                                                                                                    |                                                                                                    |     |       |   |   |
| Forfallsdato:          |          |                                                                                                    |                                                                                                    |     |       |   |   |
| Prioritet              | Standar  | rd                                                                                                    |                                                                                                    |     |       |   |   |
| Tilgangsgruppe *       | Public   |                                                                                                    |                                                                                                    | •   |       |   |   |
| Dokumenter             | Skriv he | <ul> <li>Image: A start of the start of the start of</li></ul> | ۹)                                                                                                    |     |       |   |   |
| Dokumentn              | r. ·     | Tittel                                                                                                    |                                                                                                    |     | Slett |   |   |
| 22/01234-6             | 1        | Søknad - r                                                                                                    | navn - fakultet                                                                                                    |     | ×     | ⇮ | ₽ |
| Vis alle felter        |          |                                                                                                    |                                                                                                    |     |       |   |   |

Fullfør

Avbryt

? 2 ×

8. Du vil få varsling på mail når søknaden er godkjent av dekan. Du kan også se status på arbeidsflyt i P360. Søknaden regnes som levert når den er godkjent av dekan.

| Angi status Saksfunksjoner V                           |                           |
|--------------------------------------------------------|---------------------------|
| Dokumenter (*)<br>Lister dokumentene knyttet til saken |                           |
| Nytt dokument $\checkmark$ Velg eller dra filer hit    |                           |
| ➢ Nr. Tittel                                           | Status på arbeidsflyt     |
| 22/01234-5 <u>Søknad - navn - fakultet</u>             | <u>Godkjenning - Åpen</u> |